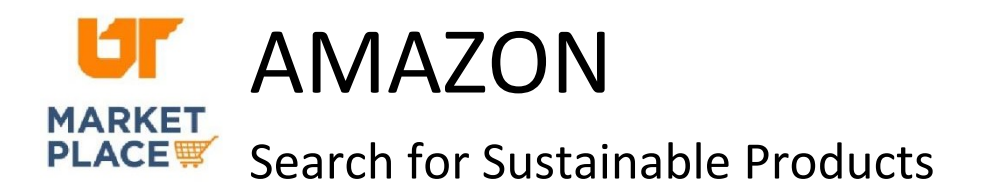

Navigate to the needed product category.

| Amazon Prime                                    |
|-------------------------------------------------|
| Delivery Day Get It by Tomorrow                 |
| Seller Type Business Seller                     |
| Climate Pledge Friendly Climate Pledge Friendly |

In the left panel, locate the "Climate Pledge Friendly" filter.

Select the "Climate Pledge Friendly" filter.

Please note that the climate pledge friendly options are only visible when there are products that meet the criterion.

Look for the climate pledge friendly icon under each product and click on "see certification" to view the certifications for that product.

Climate Pledge Friendly
See 1 certification ~